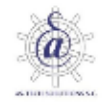

**Registration form** r irst name: Last name: Email: Password: Confirm Password: I ac ept Terms & Conditions and hereby agree for my personal data included in my job application given at the Portal Online Job Application to be processed in line with the needs of the recruitment, in accordance with the Law on Personal Data Protection of 29 August 1997 (Law Gazette from 2002, No.101, heading 926, as amended). Akceptuje Regulamin serwisu oraz wyrażam zgodę na przetwarzanie moich danych osobowych podanych na portalu Online Job Application dla potrzeb obecnych i przyszłych działań w celach mojego zatrudnienia u armatorów zagranicznych (pośrednictwo w zatrudnieniu). Jednocześnie wyrażam zgodę na udostępnianie moich danych osobowych podanych na portalu, armatorowi zagranicznemu. Oświadczam, że zostałem poinformowany o swoich prawach określonych w art. 32-35 ustawy z dnia 29 sierpnia 1997 r. o ochronie danych osobowych (Dz. U. 2002 nr 101 poz. 926, z późn. zmł Register

Once you accept and Register you will receive a confirmation email with link to confirm registration :

| Viadomość e-ma                                                                                                    | il                                                                   |                                                      |                                                 |                                            |                                                            | _                                       | _                              |             |
|----------------------------------------------------------------------------------------------------|----------------------------------------------------------------------|------------------------------------------------------|-------------------------------------------------|--------------------------------------------|------------------------------------------------------------|-----------------------------------------|--------------------------------|-------------|
| Sold of the second second seco | K Odp. wszystkim                                                     | 🕈 Prześlij 🔳 🛛                                       | Zapisz 🖶 Drukuj                                 | 🖉 Spam                                     | Usuń                                                       |                                         | -                              | -           |
| ] O<br>D<br>Tema                                                                                                    | Od: registration@odms<br>Oo:<br>at: ODMS registration                | .eu +<br>+                                           |                                                 |                                            |                                                            |                                         | Data: 2014-                    | 12-29 15:47 |
| Welcome!<br>Your email<br>registrat<br>hours. If<br>Confirmat:                                                                                                    | l address has be<br>ion process plea<br>you have not ap<br>ion link: | en used while :<br>se click the fo<br>plied for this | registering a<br>bllowing link<br>account, plea | new account<br>or paste it<br>se ignore th | on <u>odms.com.pl</u> we<br>in your favourite<br>is email. | eb site. In order<br>e web browser manu | to finalize<br>ally in next 24 |             |
| http://de<br>Bests<br>ODMS Team                                                                                                    | v.odms.eu/UserCo                                                     | nfirmLink.aspx                                       |                                                 | c on lin                                   | < to confi                                                 | rm registra                             | ation                          |             |
|                                                                                                    |                                                                      |                                                      |                                                 |                                            |                                                            |                                         |                                |             |

Now you are ready to login into O!JA

| <u>F</u> ile <u>E</u> dit | <u>V</u> iew | F <u>a</u> vorites | <u>T</u> ools          | <u>H</u> elp            |                        |     |       |   |     |
|---------------------------|--------------|--------------------|------------------------|-------------------------|------------------------|-----|-------|---|-----|
| <u>Log in</u>             | <u>Mar</u>   | nual - Hov         | v to use               | <u>e</u> <u>Terms 8</u> | <u>&amp; Condition</u> | ons |       | æ | P-R |
|                           |              |                    | <b>Login</b><br>Email: | ı form                  |                        |     |       |   |     |
|                           |              |                    | Passwo                 | ord:                    |                        |     |       |   |     |
|                           |              |                    | <u>Registe</u>         | er <u>Forgot p</u>      | <u>assword</u>         |     | Login |   |     |

Some fields are required (marked \*) to save your details but make sure you provide all details you have.

| 2<br>2           |                                                        |              |                |                        | C      | hange password L |
|------------------|--------------------------------------------------------|--------------|----------------|------------------------|--------|------------------|
| onal NOK details | Education Certificates Sea experience Shore employment |              |                |                        |        |                  |
| pplied position: | First Engineer                                         | N (*         | Ready from:    | 2014-12-12             |        |                  |
| irst name:       | Artur Jerzy                                            | *            | Address:       | Orna 6/3               |        |                  |
| ast name:        | Kowalski                                               | *            | City:          | Gdynia                 |        |                  |
| ate of birth:    | 1970-07-05                                             | *            | City code:     | 81-574                 |        |                  |
| lace of birth:   | Warszawa                                               | × *          |                |                        |        |                  |
|                  | Photo not uploaded.                                    | ure file     |                | Passport not uploaded. |        |                  |
| hoto scan:       | Browse                                                 | ohoto        | Passport scan: |                        | Browse | Upload passport  |
| lationality:     | Poland                                                 | *            | Passport No:   |                        |        |                  |
| ex:              | Male                                                   | <b>×</b> *   | Issued at:     |                        |        |                  |
| irport:          | Krakow                                                 | *            | Issue date:    |                        |        |                  |
| hone1:           | 123455678                                              | *            | Valid to:      |                        |        |                  |
| hone2:           | 9865333                                                |              |                |                        |        |                  |
| hone3:           |                                                        |              | Eyes:          |                        |        |                  |
| mail:            | emnail@wp.pl                                           | *            | Hair:          |                        |        |                  |
| esel:            |                                                        |              |                |                        |        |                  |
| ather's name:    |                                                        |              | Height:        |                        |        |                  |
| lother's name:   |                                                        |              | Weight:        |                        |        |                  |
| arital status:   | MARRIED                                                | $\checkmark$ | Size/Clothes:  |                        |        |                  |
| lo of children:  |                                                        |              | Size/Shoes:    |                        |        |                  |

# Add your photo file

| Personal NOK details Education Certificates Sea experience Shore employment |
|-----------------------------------------------------------------------------|

| Applied position: | First Engineer                         | ✓ * |                |                                |        |              |
|-------------------|----------------------------------------|-----|----------------|--------------------------------|--------|--------------|
| First name:       | Artur jerzy                            | *   |                |                                |        |              |
| Last name:        | Kowalski                               | *   | •              |                                |        |              |
| Date of birth:    | 1970-07-05                             | *   | nace of birdin |                                |        |              |
| Place of birth:   | Warszawa                               | *   | Dhata anna     | Uploaded photo: Photo_Moje.jpg |        |              |
| Photo scan:       | Photo not uploaded.                    |     | Photo scan:    |                                | Browse | Upload photo |
| (                 | C:\odms2001\Demo\Photo_Moje.jpg Browse |     |                |                                |        |              |
| Nationality:      | Poland                                 | *   |                |                                |        |              |

#### **NOK Details**

| à                    |                                                        |       |                 | Change password Log o | 1 |
|----------------------|--------------------------------------------------------|-------|-----------------|-----------------------|---|
| Personal NOK details | Education Certificates Sea experience Shore employment | all i | nfo and Save to | add new NOK deatils   |   |
| Name:                | *                                                      | :     | Relationship:   | *                     |   |
| Address:             | *                                                      | •     | Status:         | ×                     |   |
| Phone:               | *                                                      | •     | Email:          |                       |   |
| Phone 2:             |                                                        |       |                 |                       |   |
|                      |                                                        |       |                 | Save New Delete       |   |

| Personal NOK details                   | Education Certificate | s Sea experience | Shore employment | t               |   |         |       |             |            |         |     |        |        |
|----------------------------------------|-----------------------|------------------|------------------|-----------------|---|---------|-------|-------------|------------|---------|-----|--------|--------|
| Name:                                  | : Wiktoria nowacka    |                  |                  |                 |   |         | ship: | WIFE        |            |         |     | ~      | *      |
| Address:                               | Orna 6/3 🫛 🌜          |                  |                  |                 | * | Status: |       | Beneficiary |            |         |     |        |        |
| Phone:                                 | ne: 123456            |                  |                  |                 |   |         |       |             |            |         |     |        |        |
| Phone 2:                               | Phone 2:              |                  |                  |                 |   |         |       |             |            | <b></b> |     |        |        |
| select record to edit and Save changes |                       |                  |                  |                 |   |         |       |             |            | Save    | New | Delete |        |
| Namo                                   |                       | Relationship     | Status           | Address         |   |         | Email |             | Phone      | Phone 2 | Id  |        |        |
| Wiktoria nowacka                       |                       | WIFE             | Beneficiary      | Orna 6/3        |   |         |       |             | 123456     |         | 8   |        | $\sim$ |
| Ola kowalska                           |                       | SISTER           | ICE              | Orna 6/3 Gdynia |   |         |       |             | 1234567891 |         | 10  |        |        |

## Certificates.

NEW : start typing certificate name or its unique word to see certificate list .

| Personal NOK details E | ducation Certificates Sea experience Shore employment |   |
|------------------------|-------------------------------------------------------|---|
| Cert. name:            | Start typing to see list                              | * |
| Issued on:             |                                                       | ] |
| Country:               | ✓                                                     | * |
| Issuing authority:     | ✓                                                     | ] |

## Select the Certificate name from the list :

| Personal | NOK details  | Education | Certificates              | Sea experience          | Shore employment |   |   |  |  |  |  |  |
|----------|--------------|-----------|---------------------------|-------------------------|------------------|---|---|--|--|--|--|--|
| Cert.    | name:        | libe      |                           |                         |                  | × | * |  |  |  |  |  |
| Issue    | d on:        | Liberian  | 1st Class E               | ngine                   |                  |   |   |  |  |  |  |  |
| Count    | try:         | Liberian  | iberian 2nd Class Engine  |                         |                  |   |   |  |  |  |  |  |
| Issuir   | ng authority | Liberian  | Chief Mate<br>Medical cer | Endorsement<br>tificate |                  |   |   |  |  |  |  |  |
| Certi    | ificate scan | Liberian  | Seamans B                 | ook                     |                  |   |   |  |  |  |  |  |
|          |              | Liberian  | Watchkeep                 | er Engine               |                  |   | J |  |  |  |  |  |

#### EDIT existing certificate to change data : -select one of your certificates and change as required

| Personal NOK  | details Education Certific | ates Sea experience Shore | employment |            |              |     |          |                    |                   |       |           |
|---------------|----------------------------|---------------------------|------------|------------|--------------|-----|----------|--------------------|-------------------|-------|-----------|
| Cert. name    | e: Lib - Operational       | (Engine)                  |            |            | 2.           | * N | lumber:  |                    |                   |       |           |
| Issued on:    | 2014-10-13                 |                           |            |            |              |     | alid to: |                    |                   |       |           |
| Country:      | Liberia                    |                           |            |            | $\checkmark$ | * P | lace:    |                    |                   |       |           |
| Issuing au    | thority:                   |                           |            |            | <b>~</b>     | ] ^ | lotes:   |                    |                   |       |           |
| Certificate   | e scan: Part 1:            | File not uploaded.        |            |            | Browse       |     | art 3    | File not unloaded  |                   | Br    | OWSE      |
|               | Part 2:                    | File not uploaded.        |            |            | Browse       | P   | art 4:   | File not uploaded. |                   | Br    | owse      |
| Upload certi  | ficate files               |                           |            |            |              |     |          |                    | 3. (              | Save  | Delete    |
| Cert. name    |                            | Number                    | Issued on  | Valid to   | Country      |     |          | Place              | Issuing Authority | Notes | Certifica |
| Managemen     | t (2Eng Motor)             | 1234/UMS/789541 998       | 2014-09-30 | 2015-06-26 | Poland       |     |          | gdynia             |                   | hmm ? | NCoC      |
| Advanced Fi   | re Fighting                | 123456789000              | 2014-11-02 | 2015-02-05 | Poland       |     |          | gdynia             |                   |       | STCW      |
| Personal C.,  | Ival Techniques (BST)      | 12345                     |            |            | Poland       |     |          |                    |                   |       | STCW      |
| Lib - Opera   | tional (Engine)            | >                         | 2014-10-13 |            | Liberia      |     |          |                    |                   |       | Flag Sta  |
| Annuar medi   | cal Tool                   | 545678-009898             | 2014-10-27 | 2015-11-05 | Poland       |     |          | gdynia             |                   | ww    | MEDICA    |
| Medical First | Aid                        | 1122334455                | 2014-12-22 | 2016-03-10 | Poland       |     |          |                    |                   |       | STCW      |
| Medical Care  | د                          | R8765                     | 2014-11-16 | 2017-07-13 | Doland       |     |          |                    |                   |       | STCW      |

## Add files with copy ( copies ) of your certificate:

- select certificate to add copies then Browse... for Part 1 or up to Part 4 to add more then one file . Each fil

Each file has a limit up to 2 MB.

## Recommended is one single file in pdf format containing all pages of the certificate

| Personal NOK details    | Education Certificat | es Sea experience Shor | e employment |                         |         |         |  |  |  |  |  |
|-------------------------|----------------------|------------------------|--------------|-------------------------|---------|---------|--|--|--|--|--|
| Cert. name:             | Lib - Operational (B | Engine)                |              |                         | *       | * Numb  |  |  |  |  |  |
| Issued on:              | 2014-10-13           |                        |              |                         |         | Valid t |  |  |  |  |  |
| Country:                | Country: Liberia     |                        |              |                         |         |         |  |  |  |  |  |
| Issuing authority:      |                      | ~                      | Notes:       |                         |         |         |  |  |  |  |  |
| Certificate scan:       | rowse                | Part 3                 |              |                         |         |         |  |  |  |  |  |
|                         | Part 2:              | File not uploaded      |              | в                       | rowse   | Part 4  |  |  |  |  |  |
| Upload certificate file | 2.                   |                        |              |                         |         |         |  |  |  |  |  |
| Cert. name              |                      | Number                 | Issued on    | Valid to                | Country |         |  |  |  |  |  |
| Management (2Eng        | Motor)               | 1234/UMS/789541 99     | 8 2014-09-30 | 2015-06-26              | Poland  |         |  |  |  |  |  |
| Advanced Fire Fighti    | ng                   | 123456789000           | 2014-11-02   | 2014-11-02 2015-02-05 F |         |         |  |  |  |  |  |
| Personal Survival Te    | chniques (BST)       | 12345                  |              |                         | Poland  |         |  |  |  |  |  |
| Lib - Operational (     | Engine)              |                        | 2014-10-13   | :                       | Liberia |         |  |  |  |  |  |
| Appust Medical Test     |                      | E4E670 000000          | 2014 10 27   | 201E 11 OF              | Deland  |         |  |  |  |  |  |

### Sea Experience

## Provide Vessel name and all required info as marked by \*

| Personal | NOK details | Education | Certificates | Sea experience | Shore employn | nent       |             |         |             |               |             |              |                   |            |     |
|----------|-------------|-----------|--------------|----------------|---------------|------------|-------------|---------|-------------|---------------|-------------|--------------|-------------------|------------|-----|
| Vessei   | l Name:     |           |              |                |               |            |             | * Coun  | ntry/Flag:  | Start typing  | to see list |              |                   |            | *   |
| Owner    | r:          |           |              |                |               |            |             | * Refe  | rences:     |               |             |              |                   |            |     |
| Rank:    |             |           |              |                |               |            | ~           | * Job a | lescription | : Work descri | tion goes h | ere          |                   |            |     |
| Signed   | d on:       |           |              |                |               |            |             | Signe   | ed off:     |               |             |              |                   |            |     |
| Vessel   | l type:     |           |              |                |               |            | ~           | * ME t  | ype:        |               |             |              |                   | ~          | / * |
| DWT:     |             |           |              |                |               |            |             | kW:     |             |               |             |              |                   |            |     |
|          |             |           |              |                |               |            |             |         |             |               |             |              | Save              | New Delete |     |
| Vessel N | lame        |           | Rank         |                | Signed on     | Signed off | Vessel type |         | DWT         | ME type       | kW          | Country/Flag | Owner             | References |     |
| Titanic  |             |           | Second Er    | igineer        | 1988-12-25    | 1990-06-05 | Passanger   |         | 120222      | MITSUBISHI    | 58          | Bahamas      | Olewood brothers  | Mike Tyson |     |
| Kopacz   | wielki      |           | Second Er    | ngineer :      | 2000-02-09    | 2000-07-06 | AHTS        |         | 0           | SULZER        | 0           | Poland       | Ewa kopacz i spka |            |     |
| Batory   |             |           | First Engir  | neer           | 2000-06-13    | 2001-03-07 | Passanger/  | Cruise  | 152000      | B&W           | 25000       | Poland       | Plo               | MIKE       |     |
| Zenit    |             |           | Fitter       | :              | 2009-02-03    | 2009-12-28 | Training    |         | 111         | B&W           | 0           | Poland       | Wsm               |            |     |
| Scigacz  | ii          |           | Chief Elec   | trician        | 2014-12-16    | 2015-01-04 | Barge Carri | er      | 11234       | B&W           | 15000       | Poland       | Plo               |            |     |
|          |             |           |              |                |               |            |             |         |             |               |             |              |                   |            |     |

#### Shore employment

- for your shore work experience select one of the type : Shipyard / Factory / Rafinery / Other-type

(ie working at ship-owner company as Superintendent select Other-type but type Industry as Shipping)

#### Personal NOK details Education Certificates Sea experience Shore employment Installation name: AS Marine Management x \* Country: Norway AS Marine Management Zdenek Smietana Owner: \* References: SUPERVISOR **∨** \* Marine Superintendent Rank: Job description: 2009-02-26 2011-03-09 Signed on: Signed off: Other-type $\checkmark$ Shipping Installation type: Industry: Save New Delete Rank Industry References Installation name Signed on Signed off Installation type Job Description Country Owner As marine Marine As marine management SUPERVISOR 2009-02-26 2011-03-09 Other-type Shipping Zdenek Smietana Norway Superintendent management